# ISEでのIPアクセス制限の設定

| 内容                       |  |
|--------------------------|--|
| <u>はじめに</u>              |  |
| 前提条件                     |  |
| <u>要件</u>                |  |
| <u>使用するコンポーネント</u>       |  |
| <u>背景説明</u>              |  |
| <u>ISE 3.1以下での動作</u>     |  |
| <u>設定</u>                |  |
| <u>ISE 3.2の動作</u>        |  |
| <u>設定</u>                |  |
| <u>ISE 3.2 P4以降での動作</u>  |  |
| <u>設定</u>                |  |
| <u>ISE GUI/CLIの回復</u>    |  |
| <u>トラブルシューティング</u>       |  |
| <u>ISEファイアウォールルールの確認</u> |  |
| <u>デバッグログの確認</u>         |  |
| <u>関連情報</u>              |  |

### はじめに

このドキュメントでは、ISE 3.1、3.2、および3.3でIPアクセス制限を設定するために使用できる オプションについて説明します。

### 前提条件

#### 要件

次の項目に関する知識があることが推奨されます。

・ Cisco Identity Service Engine(ISE)の基礎知識

#### 使用するコンポーネント

このドキュメントの内容は、特定のソフトウェアやハードウェアのバージョンに限定されるもの ではありません。

このドキュメントの情報は、特定のラボ環境にあるデバイスに基づいて作成されました。このド キュメントで使用するすべてのデバイスは、クリアな(デフォルト)設定で作業を開始していま す。本稼働中のネットワークでは、各コマンドによって起こる可能性がある影響を十分確認して ください。

### 背景説明

IPアクセス制限機能を使用すると、管理者は、どのIPアドレスまたは範囲がISE管理ポータルおよ びサービスにアクセスできるかを制御できます。

この機能は、次のようなさまざまなISEインターフェイスおよびサービスに適用されます。

- 管理ポータルアクセスおよびCLI
- ・ ERS APIアクセス
- ゲストおよびスポンサーポータルへのアクセス
- My Devicesポータルへのアクセス

有効にすると、ISEは指定されたIPアドレスまたは範囲からの接続のみを許可します。指定されて いないIPからISE管理インターフェイスにアクセスしようとすると、ブロックされます。

誤ってロックアウトが発生した場合、ISEには、IPアクセス制限をバイパスできる「セーフモード」 」起動オプションが用意されています。これにより、管理者はアクセスを回復し、設定ミスを修 正できます。

### ISE 3.1以下での動作

「管理」>「管理アクセス」>「設定」>「アクセス」にナビゲートします。次のオプションがあ ります。

- ・ セッション
- ・IPアクセス
- MnTアクセス

設定

- 「リストされているIPアドレスのみに接続を許可する」を選択します。
- ・ [追加]をクリックします

| Session | IP Access | MnT | Access |
|---------|-----------|-----|--------|
|         |           |     |        |

Access Restriction
 Allow all IP addresses to connect
 Allow only listed IP addresses to connect

| <ul> <li>Configure IP List for Access Restriction</li> <li>IP List</li> </ul> |        |
|-------------------------------------------------------------------------------|--------|
| 🕂 Add 🧷 Edit 📋 Delete                                                         |        |
| П                                                                             | ✓ MASK |
|                                                                               |        |

No data available

IPアクセスの設定

- ISE 3.1では、「Admin」サービスと「User」サービスの間で選択するオプションがないため、IPアクセス制限を有効にすると次の接続先がブロックされます。
  - ∘ GUI
  - 。CLI を使う場合:
  - SNMP
  - ∘ SSH
- ・ダイアログボックスが開き、IPアドレス(IPv4またはIPv6)をCIDR形式で入力できます。
- IPを設定したら、CIDR形式でマスクを設定します。

| riction                     |                |        |    |   |
|-----------------------------|----------------|--------|----|---|
| ln<br>d                     |                |        |    | × |
| Edit IP CIDF                | R              |        |    |   |
| IP Address/Subnet in CIDR f | format         |        |    |   |
| IP Address                  | 10.000.000.000 |        |    |   |
| Netmask in CIDR format      | 32             |        |    |   |
|                             |                | Cancel | ОК |   |
|                             |                |        |    |   |

IP CIDRの編集

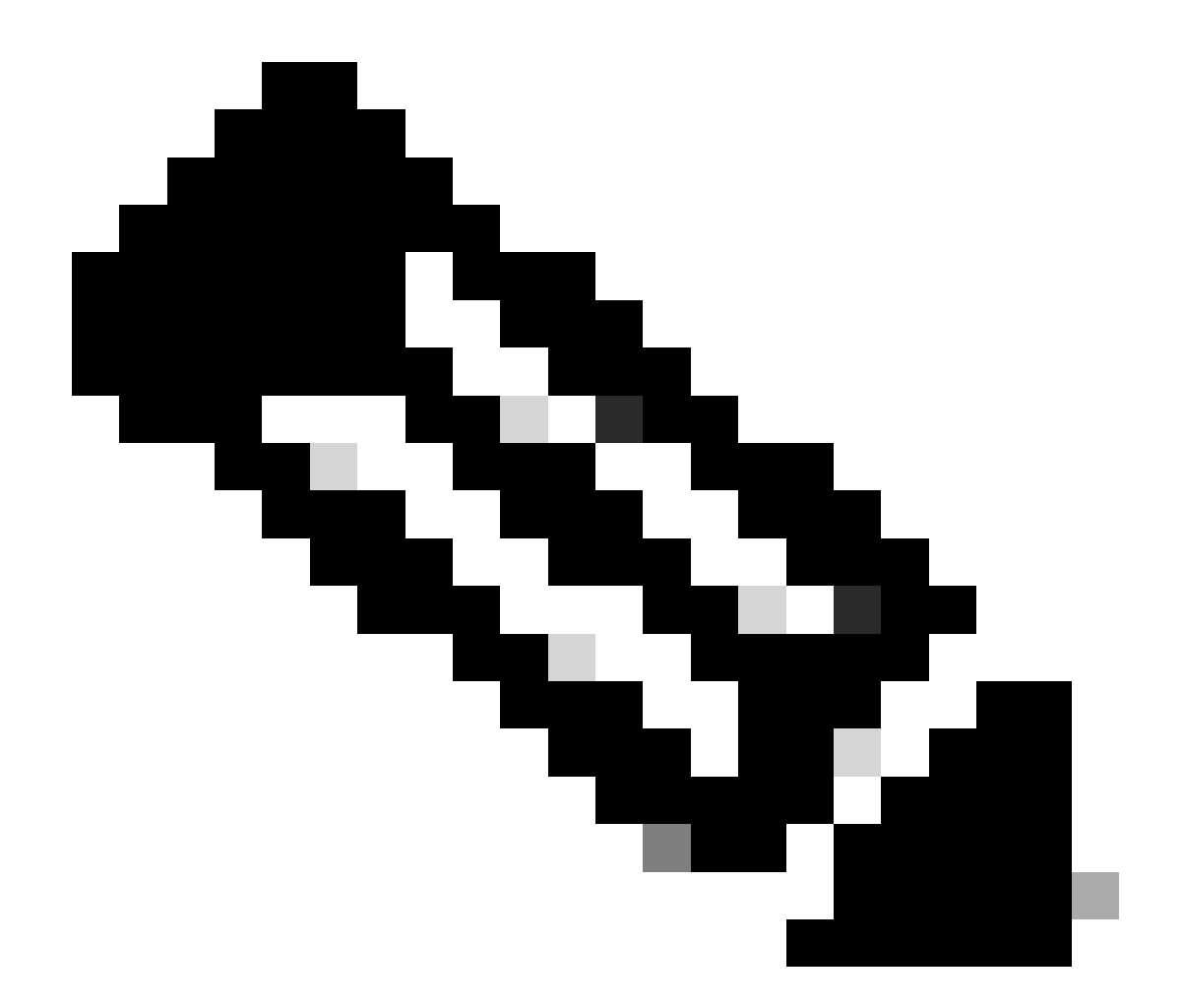

注:IP CIDR(クラスレスドメイン間ルーティング)形式は、IPアドレスとそれに関連付け られたルーティングプレフィックスを表す方法です。

以下に例を挙げます。

IP:10.8.16.32

マスク:/32

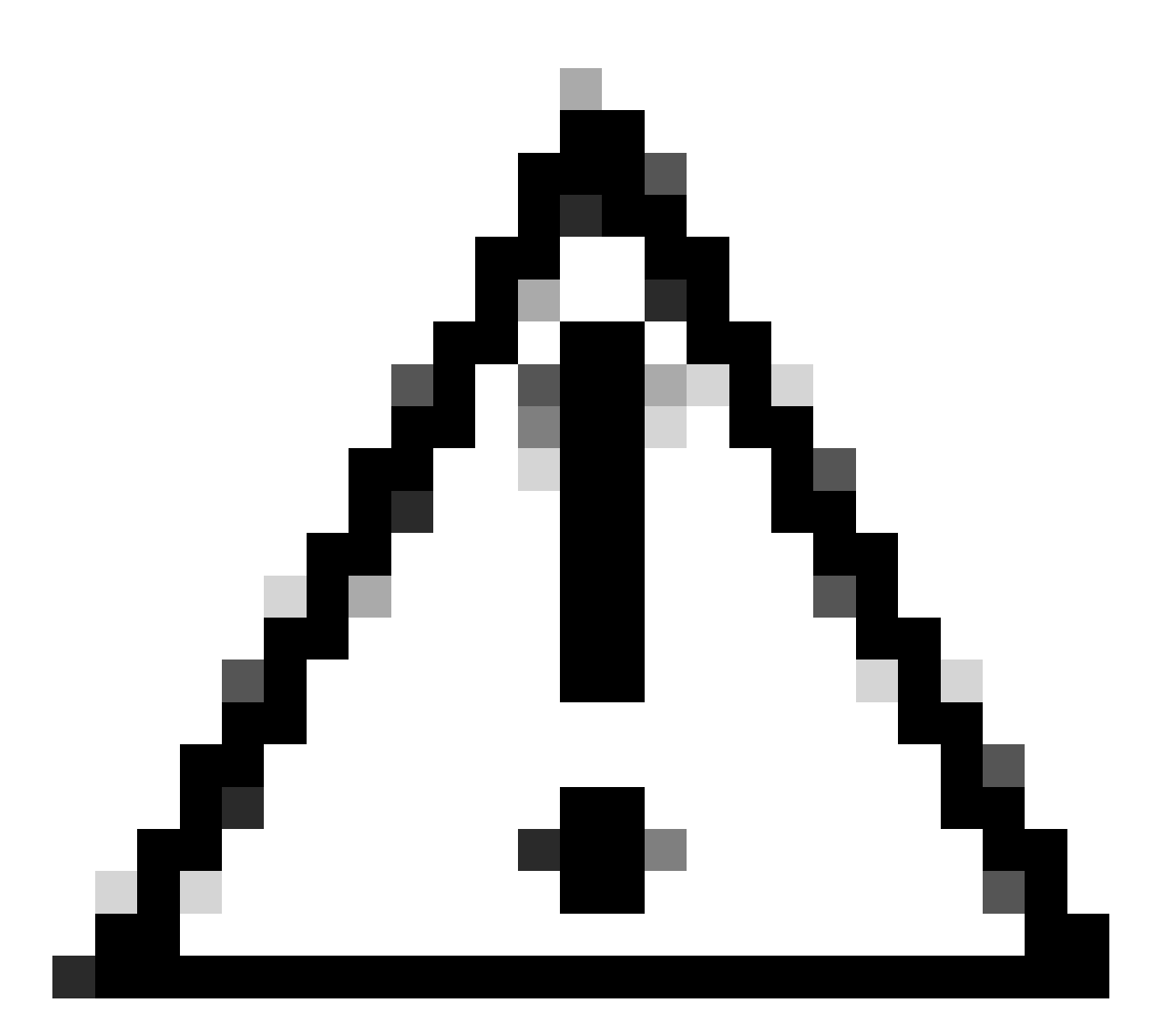

注意:IP制限を設定する際は、正当な管理者アクセスが誤ってロックアウトされないよう に注意する必要があります。IP制限を完全に実装する前に、IP制限設定を徹底的にテスト することをお勧めします。

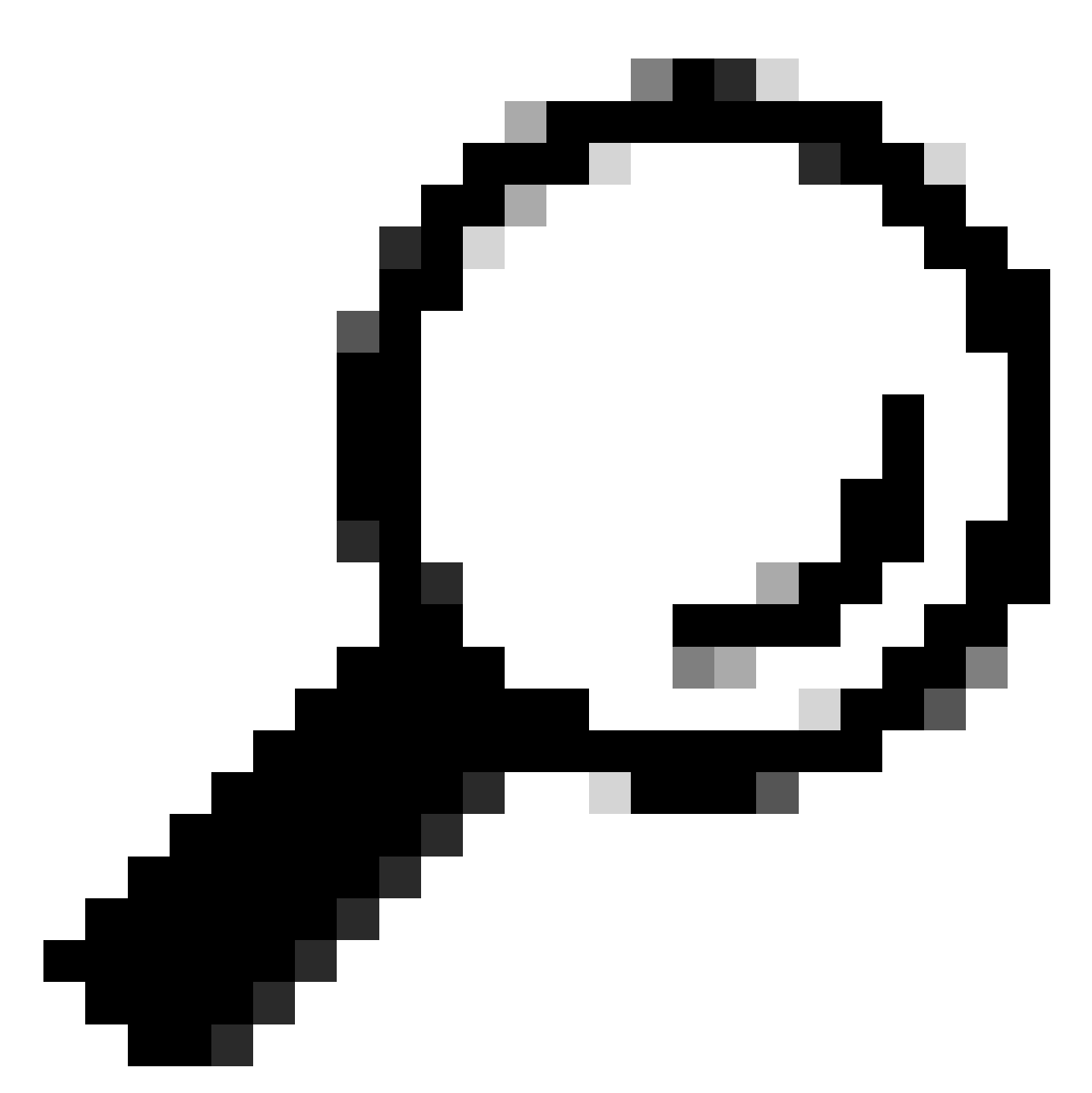

ヒント: IPv4アドレスの場合:

- 特定のIPアドレスに/32を使用します。
- ・サブネットの場合は、他のオプションを使用します。例: 10.26.192.0/18

### ISE 3.2の動作

「管理」>「管理アクセス」>「設定」>「アクセス」にナビゲートします。次のオプションを使用できます。

- ・ セッション
- ・IPアクセス
- MnTアクセス

### 設定

- 「リストされているIPアドレスのみに接続を許可する」を選択します。
- ・[追加]をクリックします

| Session                                                                                                    | IP Access MnT Access |        |                |               |  |  |  |
|----------------------------------------------------------------------------------------------------|----------------------|--------|----------------|---------------|--|--|--|
| <ul> <li>Access Restriction</li> <li>Allow all IP addresses to connect</li> <li>Allow only listed IP addresses to connect</li> </ul> |                      |        |                |               |  |  |  |
| <ul> <li>Configure IP List for Access Restriction</li> <li>IP List</li> </ul>                                                        |                      |        |                |               |  |  |  |
| + Add                                                                                                    | 🖉 Edit 📋 Delete      |        |                |               |  |  |  |
|                                                                                                    | IP                   | ✓ MASK | Admin Services | User Services |  |  |  |
|                                                                                                    | 10 Billion           | 21     | on             | off           |  |  |  |
|                                                                                                    | 1000000              | 25     | on             | off           |  |  |  |

IPアクセスの設定

- ・ダイアログボックスが開き、IPアドレス(IPv4またはIPv6)をCIDR形式で入力できます。
- IPを設定したら、CIDR形式でマスクを設定します。
- IPアクセスの制限には、次のオプションを使用できます
  - Admin Services:GUI、CLI(SSH)、SNMP、ERS、OpenAPI、UDN、API Gateway、 PxGrid (パッチ2では無効)、MnT Analytics
  - 。ユーザサービス:ゲスト、BYOD、ポスチャ、プロファイリング
  - 。管理サービスとユーザサービス

| Edit IP CID                                                     | R                              | ×  |
|-----------------------------------------------------------------|--------------------------------|----|
| IP Address/Subnet                                               | in CIDR format                 |    |
| IP Address                                                      | IN A DEC                       |    |
| Netmask in CIDR format                                          | 21                             |    |
| Services and portals that                                       | receives incoming connection : |    |
| <ul> <li>Admin Services (</li> <li>User Services (i)</li> </ul> |                                |    |
| Admin and User S                                                | ervices                        |    |
|                                                                 | Cancel Sav                     | /e |
|                                                                 |                                |    |

IP CIDRの編集

- 「保存」ボタンをクリックします
- 「ON」は管理サービスが有効になっていることを意味し、「OFF」はユーザサービスが無 効になっていることを意味します。

| ✓ Conf<br>IP List | igure IP List for Access Restr | iction |                |               |
|-------------------|--------------------------------|--------|----------------|---------------|
| + Add             | 🖉 Edit 📋 Delete                |        |                |               |
|                   | IP                             | ✓ MASK | Admin Services | User Services |
| <u>~</u>          | 10106-0                        | 21     | on             | off           |
|                   | 1000000                        | 25     | on             | off           |
|                   |                                |        |                |               |

3.2のIPアクセス設定

### ISE 3.2 P4以降での動作

「管理」>「管理アクセス」>「設定」>「アクセス」にナビゲートします。次のオプションを使

用できます。

- ・セッション
- ・ 管理GUI&CLI:ISE GUI(TCP 443)、ISE CLI(SSH TCP22)、およびSNMP。
- ・ 管理サービス: ERS API、Open API、pxGrid、DataConnect
- ・ ユーザサービス:ゲスト、BYOD、ポスチャ
- MNTアクセス:このオプションを使用すると、ISEは外部ソースから送信されるsyslogメッ セージを消費しません。

### 設定

- 「リストされているIPアドレスのみに接続を許可する」を選択します。
- ・[追加]をクリックします

| Session                                 | Admin GUI & CLI                                               | Admin Services | User Services | MnT Access |  |  |  |  |
|-----------------------------------------|---------------------------------------------------------------|----------------|---------------|------------|--|--|--|--|
| Access Restriction for Admin GUI & CLI  |                                                               |                |               |            |  |  |  |  |
| <ul><li>○ Allow a</li></ul>             | <ul> <li>Allow all IP addresses to connect</li> </ul>         |                |               |            |  |  |  |  |
| • Allow (                               | <ul> <li>Allow only listed IP addresses to connect</li> </ul> |                |               |            |  |  |  |  |
| Configure IP List for Access Permission |                                                               |                |               |            |  |  |  |  |
| + Add                                   | 🖉 Edit 👘 Delete                                               |                |               |            |  |  |  |  |
|                                         | IP                                                            | $\sim$ 1       | MASK          |            |  |  |  |  |

No data available

#### 3.3のIPアクセス設定

- ・ダイアログボックスが開き、IPアドレス(IPv4またはIPv6)をCIDR形式で入力できます。
- IPを設定したら、CIDR形式でマスクを設定します。
- ・[追加]をクリックします

### ISE GUI/CLIの回復

- コンソールを使用したログイン
- application stop iseを使用してISEサービスを停止します。
- application start ise safeを使用したISEサービスの開始
- ・GUIからIPアクセス制限を削除します。

## トラブルシューティング

ISEが応答していないか、またはトラフィックをドロップしているかを確認するために、パケットキャプチャを実行します。

| tcp.port==2 |                              |              |             |                 |                                                                     | *               |
|-------------|------------------------------|--------------|-------------|-----------------|---------------------------------------------------------------------|-----------------|
| No.         | Time                         | Source       | Destination | Protocol Length | Info                                                                | Acct-Session-Id |
| 18          | 1 2024-07-04 20:52:39.828119 | 10.0.193.197 | 10.4.17.115 | TCP             | 59162 → 22 [SYN, ECE, CWR] Seq=0 Win=65535 Len=0 MSS=1119 WS=64 TS  |                 |
| 18          | 9 2024-07-04 20:52:39.905504 | 10.0.193.197 | 10.4.17.115 | тср             | [TCP Retransmission] 59162 - 22 [SYN] Seq=0 Win=65535 Len=0 MSS=11  |                 |
| 19          | 6 2024-07-04 20:52:39.998112 | 10.0.193.197 | 10.4.17.115 |                 | [TCP Retransmission] 59162 - 22 [SYN] Seq=0 Win=65535 Len=0 MSS=11  |                 |
| 19          | 7 2024-07-04 20:52:40.059885 | 10.0.193.197 | 10.4.17.115 |                 | [TCP Retransmission] 59162 - 22 [SYN] Seq=0 Win=65535 Len=0 MSS=11  |                 |
| 19          | 8 2024-07-04 20:52:40.148891 | 10.0.193.197 | 10.4.17.115 |                 | [TCP Retransmission] 59162 → 22 [SYN] Seq=0 Win=65535 Len=0 MSS=11  |                 |
| 28          | 2 2024-07-04 20:52:40.215029 | 10.0.193.197 | 10.4.17.115 |                 | [TCP Retransmission] 59162 → 22 [SYN] Seq=0 Win=65535 Len=0 MSS=11  |                 |
| 28          | 8 2024-07-04 20:52:40.347076 | 10.0.193.197 | 10.4.17.115 |                 | [TCP Retransmission] 59162 → 22 [SYN] Seq=0 Win=65535 Len=0 MSS=11  |                 |
| 21          | 2 2024-07-04 20:52:40.598114 | 10.0.193.197 | 10.4.17.115 |                 | [TCP Retransmission] 59162 → 22 [SYN] Seq=0 Win=65535 Len=0 MSS=11  |                 |
| 22          | 9 2024-07-04 20:52:41.096856 | 10.0.193.197 | 10.4.17.115 |                 | [TCP Retransmission] 59162 → 22 [SYN] Seq=0 Win=65535 Len=0 MSS=11  |                 |
| 28          | 9 2824-87-84 28:52:42.876448 | 18.8.193.197 | 18.4.17.115 |                 | [TCP Retransmission] 59162 - 22 [SYN] Sec.8 Win=65535 Len=8 MSS=11_ |                 |

ISEファイアウォールルールの確認

- 3.1以前の場合は、show techでだけ確認できます。
  - ◎ show techを実行し、「show tech-support file <filename>」を使用してlocaldiskに保存 できます。
  - その後、「copy disk:/<filename> <u>ftp://<ip address>/path</u>」を使用して、ファイルをリ ポジトリに転送できます。リポジトリのURLは、使用しているリポジトリタイプによ って異なります
  - このファイルを自分のマシンにダウンロードして、ファイルを読み取り、「Running iptables -nvL」を探すことができます。
  - show techの最初のルールは次に含まれていません。つまり、show tech by IP Access restriction機能に最後のルールが追加されています。

#### <#root>

```
******
Running iptables -nvL...
*****
Chain ACCEPT_22_tcp_ipv4 (1 references)
pkts bytes target prot opt in out source destination
0 0 ACCEPT tcp -- eth0 * x.x.x.x/x 0.0.0.0/0
tcp dpt:22
Firewall rule permitting the SSH traffic from segment x.x.x.x/x
461 32052 ACCEPT all -- * * 0.0.0.0/0 0.0.0.0/0 state RELATED, ESTABLISHED
65 4048 DROP all -- * * 0.0.0.0/0 0.0.0.0/0
Chain ACCEPT_161_udp_ipv4 (1 references)
pkts bytes target prot opt in out source destination
0 0 ACCEPT udp -- * * x.x.x.x/x 0.0.0.0/0
udp dpt:161
Firewall rule permitting the SNMP traffic from segment x.x.x.x/x
0 0 ACCEPT all -- * * 0.0.0.0/0 0.0.0.0/0 state RELATED, ESTABLISHED
0 0 DROP all -- * * 0.0.0.0/0 0.0.0.0/0
```

• 3.2以降では、コマンド「show firewall」を使用してファイアウォールルールを確認できま

す。

3.2以降では、IPアクセス制限によってブロックされるサービスをより細かく制御できます。

<#root>

```
gjuarezo-311/admin#show firewall
.
Chain ACCEPT_22_tcp_ipv4 (1 references)
pkts bytes target prot opt in out source destination
170 13492 ACCEPT tcp -- eth0 * x.x.x.x/x 0.0.0.0/0
tcp dpt:22
Firewall rule permitting the SSH traffic from segment x.x.x.x/x
0 0 ACCEPT all -- * * 0.0.0.0/0 0.0.0.0/0 state RELATED, ESTABLISHED
13 784 DROP all -- * * 0.0.0.0/0 0.0.0.0/0
Chain ACCEPT_161_udp_ipv4 (1 references)
pkts bytes target prot opt in out source destination
0 0 ACCEPT udp -- * * x.x.x.x/x 0.0.0.0/0
udp dpt:161
Firewall rule permitting the SNMP traffic from segment x.x.x.x/x
0 0 ACCEPT all -- * * 0.0.0.0/0 0.0.0.0/0 state RELATED, ESTABLISHED
0 0 DROP all -- * * 0.0.0.0/0 0.0.0.0/0
Chain ACCEPT_8910_tcp_ipv4 (1 references)
pkts bytes target prot opt in out source destination
0 0 ACCEPT tcp -- * * x.x.x.x/x 0.0.0.0/0
tcp dpt:8910
Firewall rule permitting the PxGrid traffic from segment x.x.x.x/x
0 0 ACCEPT all -- * * 0.0.0.0/0 0.0.0.0/0 state RELATED, ESTABLISHED
90 5400 DROP all -- * * 0.0.0.0/0 0.0.0.0/0
Chain ACCEPT_8443_tcp_ipv4 (1 references)
pkts bytes target prot opt in out source destination
0 0 ACCEPT tcp -- * * x.x.x.x/x 0.0.0.0/0
tcp dpt:8443 F
```

0 0 ACCEPT all -- \* \* 0.0.0.0/0 0.0.0.0/0 state RELATED,ESTABLISHED 0 0 DROP all -- \* \* 0.0.0.0/0 0.0.0.0/0

Chain ACCEPT\_8444\_tcp\_ipv4 (1 references) pkts bytes target prot opt in out source destination 0 0 ACCEPT tcp -- \* \* x.x.x.x/x 0.0.0.0/0

tcp dpt:8444 F

irewall rule permitting the Block List Portal traffic from segment x.x.x.x/x

0 0 ACCEPT all -- \* \* 0.0.0.0/0 0.0.0.0/0 state RELATED,ESTABLISHED 0 0 DROP all -- \* \* 0.0.0.0/0 0.0.0.0/0

Chain ACCEPT\_8445\_tcp\_ipv4 (1 references) pkts bytes target prot opt in out source destination 0 0 ACCEPT tcp -- \* \* x.x.x.x/x 0.0.0.0/0

tcp dpt:8445 F

irewall rule permitting the Sponsor Portal traffic from segment x.x.x.x/x

0 0 ACCEPT all -- \* \* 0.0.0.0/0 0.0.0.0/0 state RELATED,ESTABLISHED 0 0 DROP all -- \* \* 0.0.0.0/0 0.0.0.0/0

デバッグログの確認

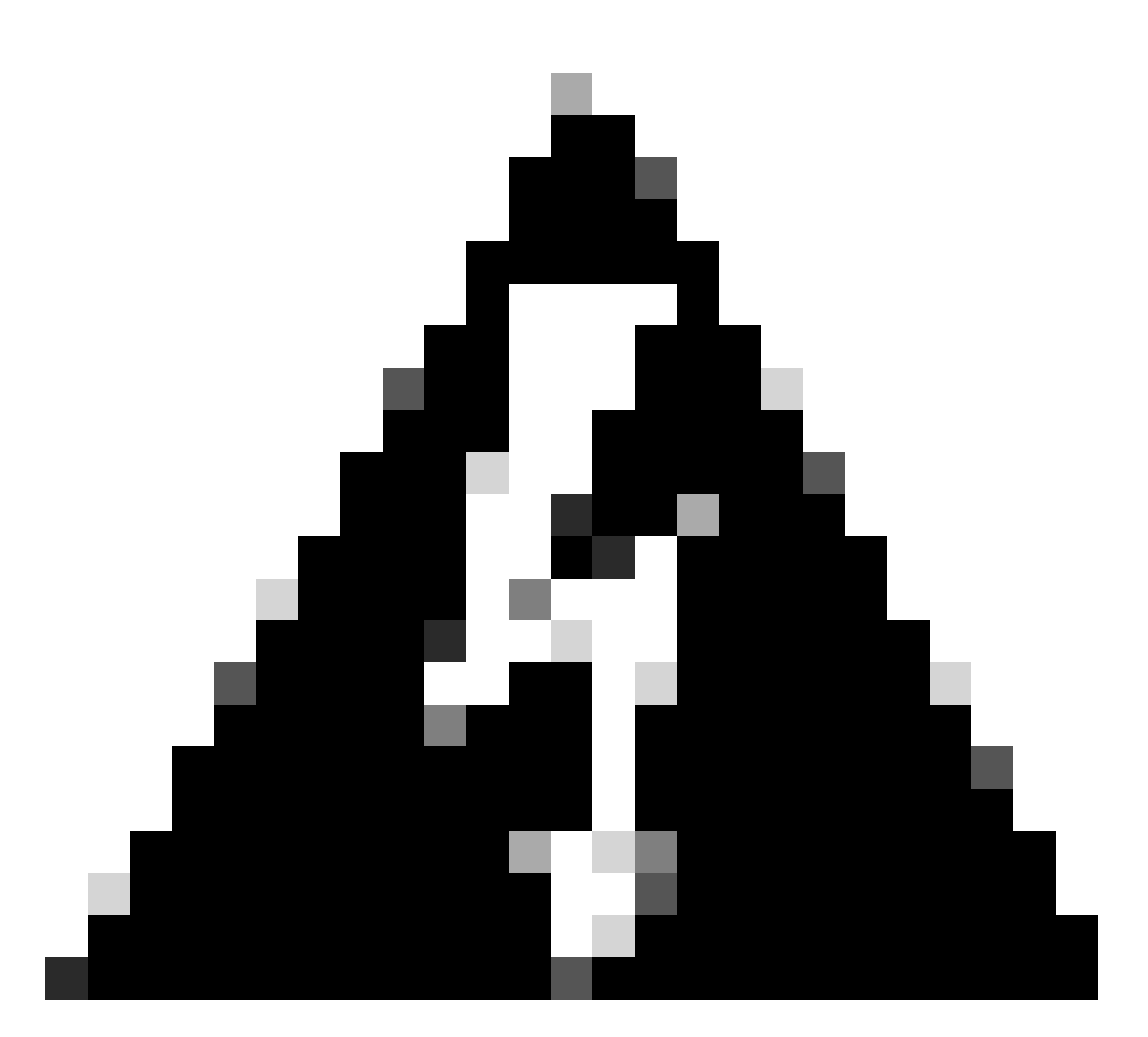

警告:すべてのトラフィックでログが生成されるわけではありません。IPアクセス制限は、アプリケーションレベルでLinux内部ファイアウォールを使用してトラフィックをブロックできます。SNMP、CLI、SSHはファイアウォールレベルでブロックされるため、ログは生成されません。

- GUIからのデバッグで「Infrastructure」コンポーネントを有効にします。
- show logging application ise-psc.log tailを使用します

次のログは、IPアクセス制限がいつ処理を実行しているかを確認できます。

```
2024-07-04 18:19:11,339 DEBUG [admin-http-pool31][] cisco.cpm.infrastructure.systemconfig.CpmIpFilterCa
2024-07-04 18:19:11,339 DEBUG [admin-http-pool31][] cisco.cpm.infrastructure.systemconfig.CpmIpFilterCa
2024-07-04 18:19:11,339 DEBUG [admin-http-pool31][] cisco.cpm.infrastructure.systemconfig.CpmIpFilterCa
2024-07-04 18:19:11,339 DEBUG [admin-http-pool31][] cisco.cpm.infrastructure.systemconfig.CpmIpFilterCa
2024-07-04 18:19:11,339 DEBUG [admin-http-pool31][] cisco.cpm.infrastructure.systemconfig.CpmIpFilterCa
2024-07-04 18:19:11,339 DEBUG [admin-http-pool31][] cisco.cpm.infrastructure.systemconfig.CpmIpFilterCa
```

## 関連情報

- シスコのテクニカルサポートとダウンロード
- ・ <u>ISE 3.1管理ガイド</u>
- ISE 3.2管理ガイド
- <u>ISE 3.3管理ガイド</u>

翻訳について

シスコは世界中のユーザにそれぞれの言語でサポート コンテンツを提供するために、機械と人に よる翻訳を組み合わせて、本ドキュメントを翻訳しています。ただし、最高度の機械翻訳であっ ても、専門家による翻訳のような正確性は確保されません。シスコは、これら翻訳の正確性につ いて法的責任を負いません。原典である英語版(リンクからアクセス可能)もあわせて参照する ことを推奨します。